## Preenchimento como Discente – PROEB

1. Realizar o cadastro inicial na plataforma EB.

| Platafori<br>de Educ                           | ma CAPES<br>ação Básica                 | * |
|------------------------------------------------|-----------------------------------------|---|
| CRIE SEU ACESSO                                | ACESSE A PLATAFORMA                     |   |
| Clique aqui para criar seu acesso a Plataforma | 2 Clique equi para acessar a Platatorma |   |

2. Acessar "Currículo do Usuário" e "Identificação" (1º ícone), para preenchimento dos dados pessoais.

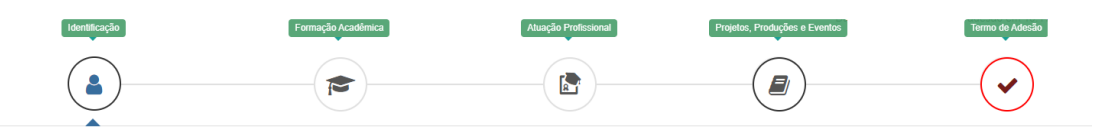

3. Acessar "Formação Acadêmica" (2º ícone) conforme abaixo.

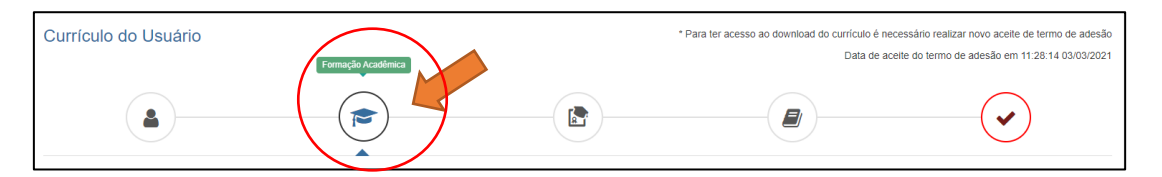

4. No segundo formulário da tela, "Formação Continuada e Pós-Graduação", clicar em INCLUIR.

| Formação Continuada e Pós-Graduação |             |       |          |        |     |       |  |
|-------------------------------------|-------------|-------|----------|--------|-----|-------|--|
| Nível                               | Instituição | Curso | Situação | Início | Fim | Ações |  |
| Nenhuma Formação.                   |             |       |          |        |     |       |  |
| A Incluri                           |             |       |          |        |     |       |  |

## 5. Atenção para o preenchimento dos campos na nova tela:

| Formação Continuada e Pós-Graduação                                                                                                    | Nível Pós-graduação                                       |
|----------------------------------------------------------------------------------------------------|-----------------------------------------------------------|
| Nivel*     Grau Académico *     Tipo Grau Académico *       Pós-graduação     •     Mestrado Profissional •     Stricto Sensu                                                    | Grau Acadêmico Mestrado Profissional                      |
| Local 🔞 No Pais 🔿 No Exterior<br>Instituição *                                                                                                    | Tipo Grau Acadêmico campo pré-preenchido pela Plataforma  |
| Insira parte do nome da instituição para realizar a busca (pelo menos três caracteres). Caso não encontre na primeira tentativa,<br>faça a busca utilizando outra parte do nome. | como Stricto Sensu.                                       |
| Curso/Programa *                                                                                                    | Instituição informação individual                         |
| (Informe no minimo 03 caracteres)<br>Área de Conhecimento *                                                                                                    | Curso/Programa informação individual                      |
| Titulo do Trabalho *                                                                                                    | Área de Conhecimento campo pré-preenchido pela Plataforma |
|                                                                                                    | conforme Programa selecionado.                            |
| Situação* Inicio*   Em Andamento MM/AAAA                                                                                                    | Título do Trabalho informação individual                  |
| Bolsista *                                                                                                    | Situação Em andamento                                     |
|                                                                                                    | Início informação individual                              |
| Fechar Salvar                                                                                                    | Bolsista informação individual                            |

## 7. Acessar a aba "Atuação profissional" (3º ícone)

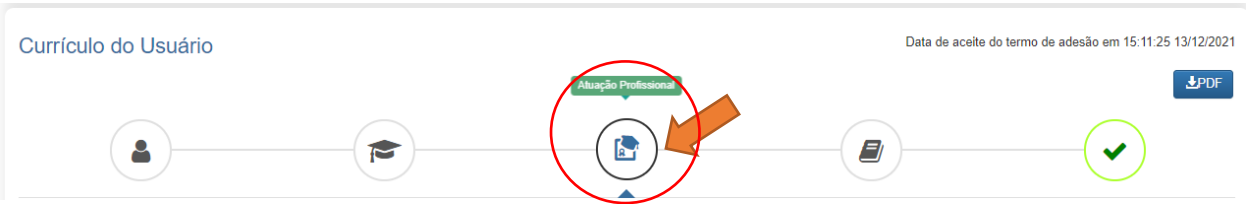

8. Clicar em INCLUIR abaixo de "Experiência Profissional na Educação Básica" e preencher com sua escola de atuação e demais campos obrigatórios (marcados com \*).

## 9. Acessar a aba "Projetos, Produções e Eventos" (4º ícone).

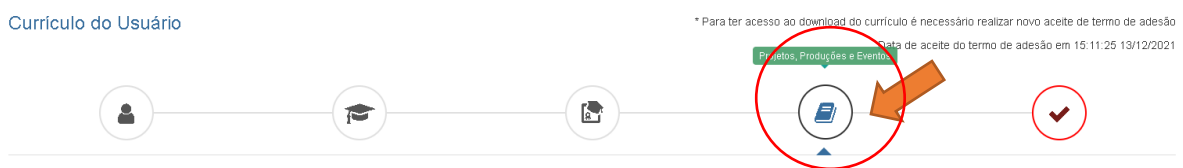

Projetos, Produções e Eventos

10. Preencher caso tenha informações a declarar.

11. Acessar "Termo de Adesão" (5º ícone).

12. Ler o TERMO DE ADESÃO E CONDIÇÕES DE USO.

13. O aceite do termo se dá em 2 etapas: "ticar" a caixa confirmando que leu e concorda; clicando no botão verde à direita "Aceito os termos e autorizo a Publicação do Currículo". Sem realizar este procedimento final o currículo não poderá ser visualizado pelo seu homologador institucional ou equipe técnica da CAPES.

| Currículo do Usuário                                                                                                    | * Para ter acesso ao dovintoad do currículo é necessário realizar novo aceite de termo de adesão<br>Data de aceite do termo de adesão em 15.11.25 13/12/2021 |  |  |  |  |
|----------------------------------------------------------------------------------------------------|----------------------------------------------------------------------------------------------------|--|--|--|--|
|                                                                                                    |                                                                                                    |  |  |  |  |
| ▲ TERMO DE ADESÃO E CONDICÕES DE USO                                                                                                    |                                                                                                    |  |  |  |  |
| TERMO DE ADESÃO E CONDICÕES DE USO                                                                                                    | A                                                                                                    |  |  |  |  |
| Prezado(a) usuário(a),                                                                                                    |                                                                                                    |  |  |  |  |
| Ao concluir seu cadastro no Sistema Plataforma Capes de Educação Básica e enviá-lo à Capes você concordará com todas as normas contidas no presente TERMO DE ADESÃO E CONDIÇÕES DE USO. Portanto, leia atentamente o documento antes de ACEITAR. |                                                                                                    |  |  |  |  |
| Lembre-se de que a não aceitação do TERMO DE ADESÃO E CONDIÇÕES DE USO Ihe impossibilitará de prosseguir com o cadastro do currículo.                                                                                                    |                                                                                                    |  |  |  |  |
| 1. DAS DISPOSIÇÕES PRELIMINARES                                                                                                    |                                                                                                    |  |  |  |  |
| 1.1 O presente Termo de Adesão tem por finalidade normatizar o uso do serviço oferecido pelo Sistema Plataforma Capes de Educação Básica da Coordenação de Aperfeiçoamento de Pessoal de Nível Superior (Capes).                                 |                                                                                                    |  |  |  |  |
| 1.2 São participes neste documento, de um lado a Capes, por meio de sua Diretoria de Formação de Professores da Educação Básica (DEB),<br>os(as) usuários(as) descritos(as) no subitem 1.4.                                                      | identificada como gestora do Sistema Plataforma Capes de Educação Básica; e, de outro,                                                                       |  |  |  |  |
| 1. Certifique-se de que as informações do currículo estão corretas;                                                                                                    |                                                                                                    |  |  |  |  |
| 2. Leia atentamente o Termo de Adesão e de Condições de Uso;                                                                                                    |                                                                                                    |  |  |  |  |
| 3. Certifique-se de ue seu(s) e-mail (s) está(ão) correto(s):                                                                                                    |                                                                                                    |  |  |  |  |
| - APES.GOV.BR                                                                                                    |                                                                                                    |  |  |  |  |
| Declaro que li e estou de acordo com a Termo de Adesão e Condições de Uso                                                                                                    |                                                                                                    |  |  |  |  |
| ← Voltar                                                                                                    | →Aceito os termos e autorizo a Publicação do Currículo                                                                                                    |  |  |  |  |

Por fim, lembre-se de manter seu currículo atualizado! Quando o currículo for atualizado, os passos 11, 12 e 13 deverão ser refeitos.